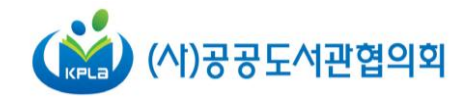

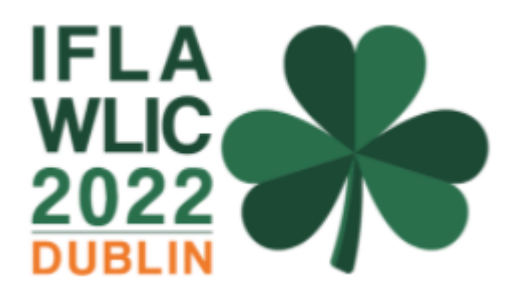

## ┃ WLIC 참가 등록 매뉴얼 ┃

회원가입 페이지 바로가기 CREATE PROFILE

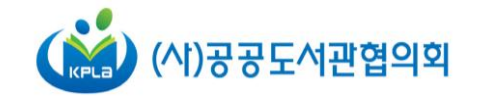

# | 회 원 가 입 |

## 회원가입 방법

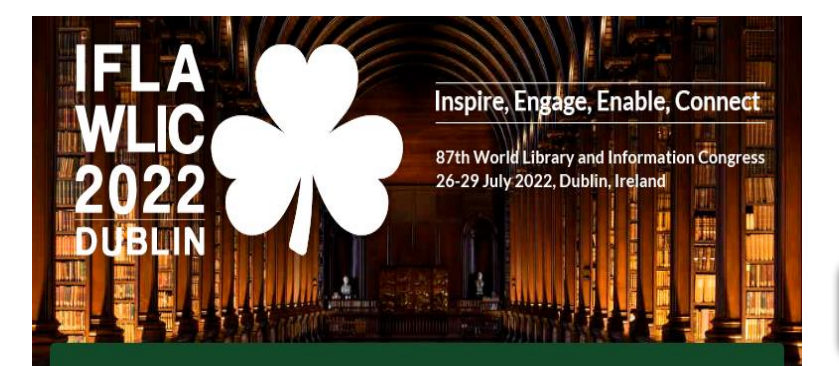

○ Registration now open!
 Save with our early bird offer

IFLA WLIC 2022 공식 홈페이지 바로가기

▶ 홈페이지 접속
 ○ Registration now open! 버튼 누르기

### **Congress Registration Information**

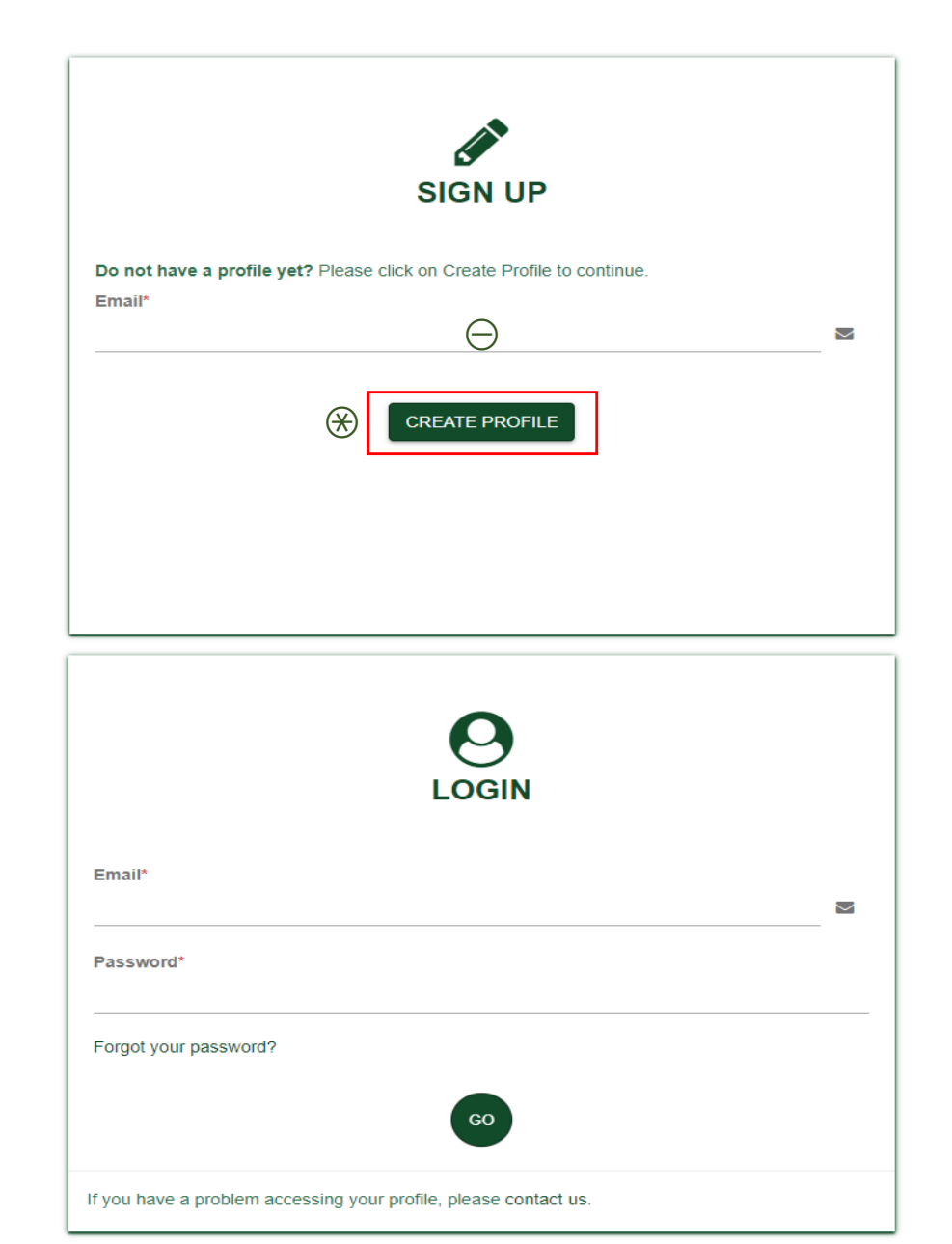

# ▶ 아이디 만들기 ○ 아이디로 사용할 Email 주소 입력 ※ CREATE PROFILE 클릭

### ※ 이미 회원가입이 되어있는 경우, 기존 아이디를 이용해 로그인

## 회원가입 방법

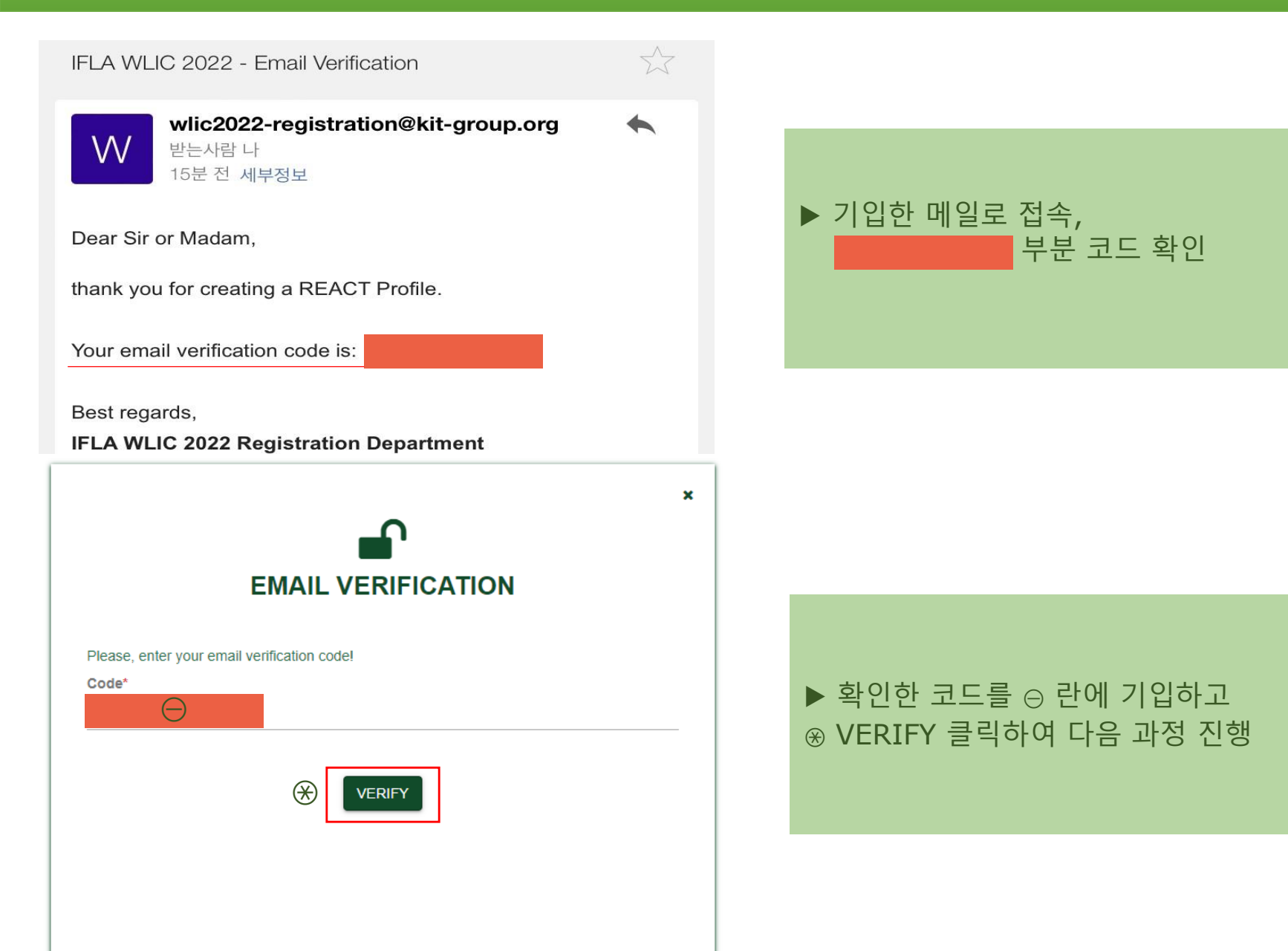

## 회원가입 방법

### Please fill in the details below to create a profile.

| Email*                       | ▶ LOGIN DETAILS<br>⊖ Email : 코드를 받았던 메일주소 기입<br>⊜ Password : 사용할 비밀번호 입력                                |
|------------------------------|----------------------------------------------------------------------------------------------------|
|                              |                                                                                                    |
| PERSONAL DETAILS             |                                                                                                    |
| Gender* Please select        | ▶ PERSONAL DETAILS<br>⊗ Gender : 성별 선택 예) 여성 female /<br>날성 male                                        |
| Title Please select          | Φ Title : 본인의 학위 혹은 성별에 따라<br>선택 예) 박사 Ph.D., 남성 Mr.                                                    |
| First Name                   | <ul> <li>⊖ First Name : 영문 이름 예) 홍길동 –</li> <li>Gildong</li> <li>○ Last Name : 영문 성 예) 홍길동 –</li> </ul> |
| Last Name*                   | <ul> <li>4 Nationality : Korea, Republic of</li> </ul>                                                  |
| Nationality<br>Please select | 선택<br>⑤ Birth Date : 생년월일 선택                                                                            |
| Birth Date 5                 |                                                                                                    |

#### COMMUNICATION DETAILS

Correspondence Email ○
Telephone

Communication DETAILS

Communication DETAILS

Communication Details

Communication Details

Communication Details

Communication Details

Communication Details

Communication Details

Communication Details

Communication Details

Communication Details

Communication Details

Communication Details

Communication Details

Communication Details

Communication Details

Communication Details

Communication Details

Communication Details

Communication Details

Communication Details

Communication Details

Communication Details

Communication Details

Communication Details

Communication Details

Communication Details

Communication Details

Communication Details

Communication Details

Communication Details

Communication Details

Communication Details

Communication Details

Communication Details

Communication Details

Communication Details

Communication Details

Communication Details

Communication Details

Communication Details

Communication Details

Communication Details

Communication Details

Communication Details

Communication Details

Communication Details

Communication Details

Communication Details

Communication Details

Communication Details

Communication Details

Communication Details

Communication Details

Communication Details

Communication Details

Communication Details

Communication Details

Communication Details

Communication Details

Communication Details

Communication Details

Communication Details

Communication Details

Communication Details

Communication Details

Communication Details

Communication Details

Communication Details

Communication Details

Communication Details

Communication Details

Communication Details

Communication Details

Communication Details

Communication Details

Communication Details

Communication Details

Communication Details

Communication Details

Communication Details

Communication Details

Communication Details

Communication Details

Communication Details

Communication Details

Communication Details

Commu

#### ADDRESS

| Θ            | ► ADDRESS DETAILS                                                                                        |                                                                                                    |
|--------------|----------------------------------------------------------------------------------------------------|----------------------------------------------------------------------------------------------------|
| ⊜            | <ul> <li>○ Company/Institution : 기관명</li> <li>○ Street : 도로명 주소</li> <li>Φ Postal Code : 우편번호</li> </ul> |                                                                                                    |
| Φ            | <ul> <li>⊛ City : 도시명</li> <li>④ Country: 나라명 선택 (Korea, Republic of)</li> </ul>                         |                                                                                                    |
| $\bigotimes$ |                                                                                                    |                                                                                                    |
| <u>(4)</u>   | ▶[참고] 영문주소 찾기<br>네이버 - 영문주소 검색<br>도로명 주소 입력 <mark>바로가</mark> ?                                           | ! -<br>フ                                                                                                    |
|              | ⊖<br>⊕<br>Φ<br>⊛<br>(4)                                                                                  | ○●●●●●●●●●●●●●●●●●●●●●●●●●●●●●●●●●●●●●●●●●●●●●●●●●●●●●●●●●●●●●●●●●●●●●●●●●●●●●●●●●●●●●●●●●●●●●●●●●●●●●●●●●● <tr< td=""></tr<> |

## 회원가입 방법

Θ¥

#### You must agree to this stipulation in order to create your profile.

I agree that all data provided may be processed (Art. 4 sec. 2 GDPR) by K.I.T. Group GmbH in compliance with the privacy policy and only to provide the services described. I understand, that while booking accommodation through this system, my details will also be shared with the relevant hotel (Art. 6 sec.1 lit. b GDPR).\*

I agree that my contact details may be used by K.I.T. Group GmbH and/or host societies to support my professional expertise by sending me initiatives, offers and/or information by email/newsletter/post on this specialist event and/or follow-up or related specialist events. I may unsubscribe from this service in textual form at any time (e.g. by email, letter, fax).

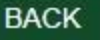

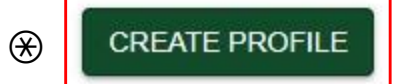

▶ LOGIN DETAILS
 ○ You must agree to~ : 체크표시 (동의하기)
 ※ CREATE PROFILE: 클릭하여 프로필 생성
 완료하기

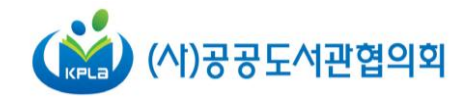

# | 참 가 등 록 |

#### REGISTRATION

Registration is open. To make an individual registration, please click on the button below.

#### ACCOMMODATION

A wide variety of hotels in different categories have been pre-booked at preferential rates for the *87th World Library and Information Congress*. Please find more information and booking links <u>here</u>.

REGISTER

### ▶ REGISTRATION STATUS REGISTER 클릭

▶ ACCOMMODATION (건너뛰기)

### Welcome to the IFLA WLIC 2022 Online Registration Form

Hotline: +49 (0)30 24 603-380 Email: wlic2022-registration@kit-group.org

Please complete the following form carefully. All boxes marked with an asterisk (\*) are mandatory fields. You have the option to fill in boxes not marked with an asterisk (\*) to provide additional details.

If you have any inquiries or questions, please do not hesitate to contact the IFLA WLIC 2022 Registration Department. We are looking forward to receiving your registration.

| <sup>t</sup> mandatory | information |
|------------------------|-------------|
|------------------------|-------------|

| Personal Data |                        |   |
|---------------|------------------------|---|
| Title         | $\Theta$               | - |
| Gender        | $\Theta$ .             | _ |
| First Name*   |                        |   |
| Last Name*    |                        | - |
| Nationality*  | Korea, The Republic of | - |
|               |                        |   |

▶ Personal Information
 ○ Title / Gender(optional) : 성별 선택 예) 여성: Ms., female / 남성 : Mr., male
 ◎ First Name / Last Name : 영문 이름 예) 홍길동 - Gildong / 영문 성 예) 홍길동 - Hong
 ※ Nationality : 나라명 선택 (Korea, Republic of)

#### **Address Details**

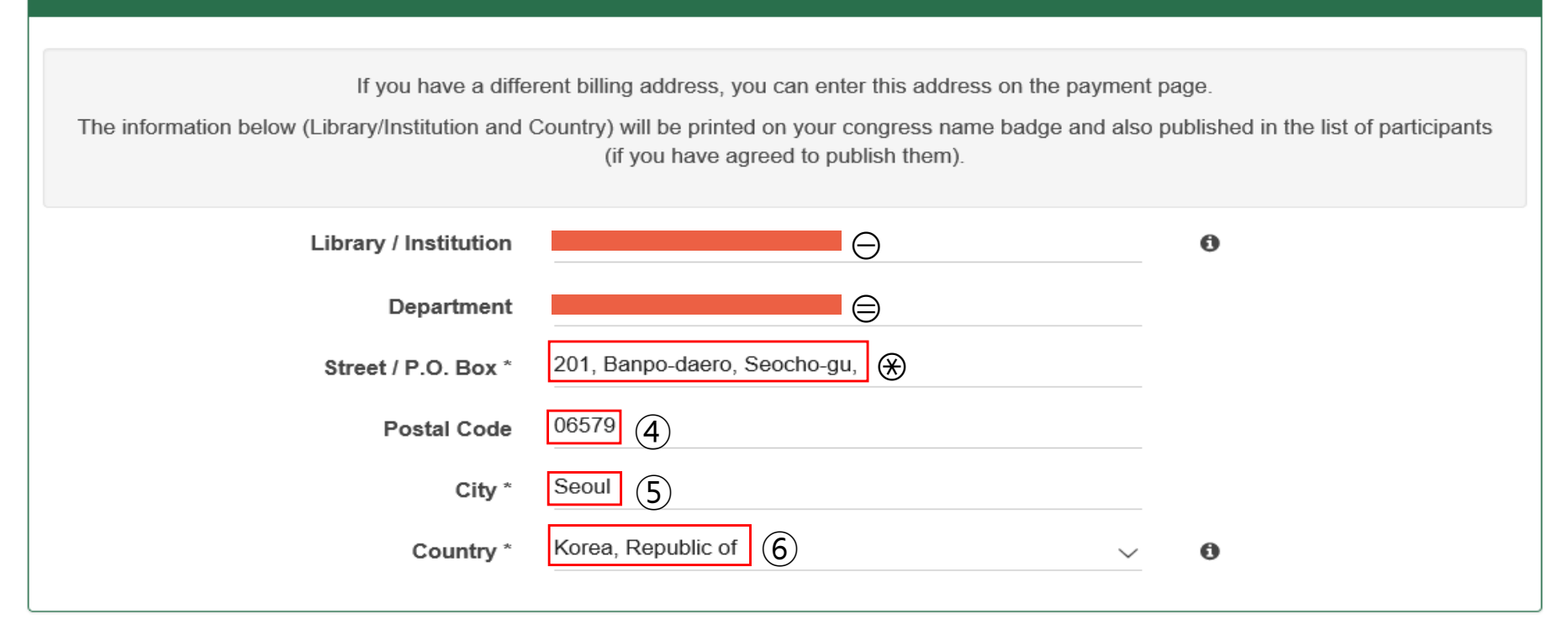

▶ Address Information
○ Library / Institution : 도서관명 / 기관명 (영문)
○ Department : (영문) 부서명
※ Street / P.O. Box : 영문 도로명 주소
④ Postal Code : 우편번호
⑤ City : 도시명 (영문)
⑥ Country : 나라 선택(Korea, Republic of)

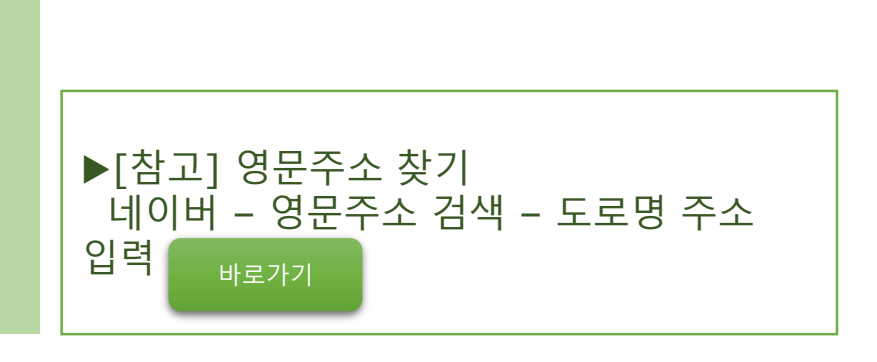

#### Accessibility

The Congress venue offers wheelchair access and is accessible to guests with mobility or functional disabilities. There are several dedicated parking spaces available with direct access to elevators. Taxis can use designated drop-off points at the main entrance of the Congress venue.

All meeting spaces, halls and session rooms are accessible, with bathrooms providing disabled facilities on all levels.

| Please let us know if you require special assistance                                 | Please choose V                                                                | Θ                                         |
|--------------------------------------------------------------------------------------|--------------------------------------------------------------------------------|-------------------------------------------|
| Communication Details                                                                |                                                                                |                                           |
| Email*                                                                               |                                                                                |                                           |
| Correspondance email                                                                 |                                                                                |                                           |
| The Correspondence Email will be publish                                             | ned in the participant list, if you agree to publish your details.             |                                           |
| Phone                                                                                | (4)                                                                            |                                           |
| ▶ Accessibility<br>⊖ Please let us know if you require<br>assistance : 휠체어 등 보조 기구 됨 | special<br>필요한 경우 선택<br>④ Correspondence Ema<br>④ Phone : 핸드폰번호 입<br>예) +82101 | ls<br>력<br>il : 영문 도로명 주소<br>력<br>2345678 |

-

#### **General Information**

| Is this your first IFLA World Library and<br>Information Congress?*                                                                                                    | Yes     No                       | Θ                        |                                                                                                    |
|----------------------------------------------------------------------------------------------------|----------------------------------|--------------------------|----------------------------------------------------------------------------------------------------|
| What size of a budget do you control?*                                                                                                    | None €0                          |                          |                                                                                                    |
| What is your native language?*                                                                                                    | Korean                           | $\bigotimes$             |                                                                                                    |
| Which language would you prefer to<br>listen to in sessions with Simultaneous<br>Interpretation?*                                                                                | English                          | <u>(4)</u>               |                                                                                                    |
| If that language is not available, which language would you prefer to use?*                                                                                                    | English                          | 5                        |                                                                                                    |
| Do you want to publish your contact details in the list of paticipants?*                                                                                                    | <ul><li>Yes</li><li>No</li></ul> | 6                        | General Information                                                                                            |
| What kind of job category are you working in?*                                                                                                    | Library                          | $\overline{\mathcal{O}}$ | [동일 선택]<br>⊝ Yes                                                                                               |
| What type of Library are you working in?*                                                                                                    | Public Library                   | 8                        | ⊜ None<br>⊛ Korean                                                                                             |
| To get a clearer picture of the field of<br>interest of our delegates, we would like to<br>ask you to let us know with which of<br>these groups you would affiliate<br>yourself? | Public Library                   | 9                        | <ul> <li>④ English</li> <li>⑤ English</li> <li>⑥ Yes(연락처 세부사항 공개 여부)</li> <li>⑦ / ⑧ / ⑨ 일하는 곳, 관심분야</li> </ul> |
| Please contact in an emergency the<br>following person                                                                                                    |                                  |                          | [개별 입력]                                                                                                    |
| Phone number of my emergency contact                                                                                                    | 82100000000                      |                          | <ol> <li>10 비상 시에 연락 가능한 연락처</li> <li>11 비상연락처 관계</li> </ol>                                                   |
| Relation to my emergency contact                                                                                                    | family                           |                          |                                                                                                    |

### Letter of Invitation

I would like to request a letter of Invitation.\*

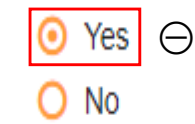

### **Registration Type**

Please follow the link for an overview of the available registration categories.

Please choose a category for your registration\*

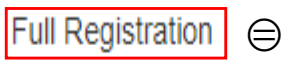

▶Letter of Invitation ⊖ request a letter of Invitation : <u>YES 선택</u> ▶ Registration type
 ⊜ category for your fegistration :
 <u>Full Registration 체크</u>

\*

#### Membership

All IFLA members are entitled to register at published member rates – just to be sure to include your IFLA membership code in the box below. However if you are a member of a national association or institution which is a member of IFLA, please contact your national association for the correct membership number.

If you choose the category Non-salaried Affiliate or New Graduate Affiliate please note that you must be an individual member of IFLA.

If you don't know your membership code, please contact membership@ifla.org.

Are you an IFLA Member?\*

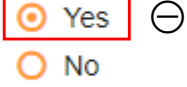

Please enter your IFLA Membership Code or the Code of your Institution / Library. The correct format is XX-0000 (2 letters - 4 numbers).

Membership Code\*

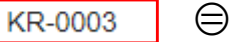

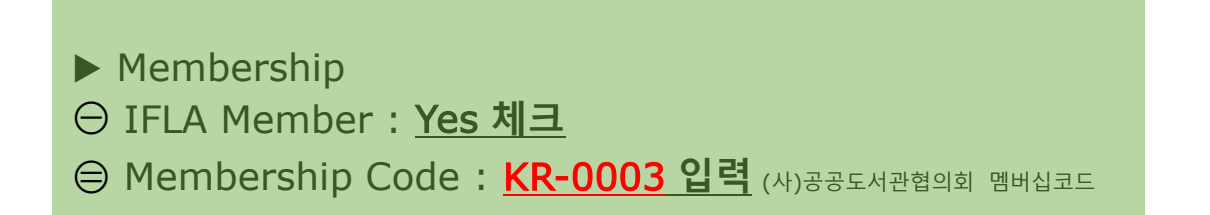

Next

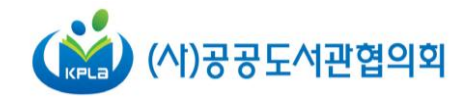

# | 결 제 방 법 |

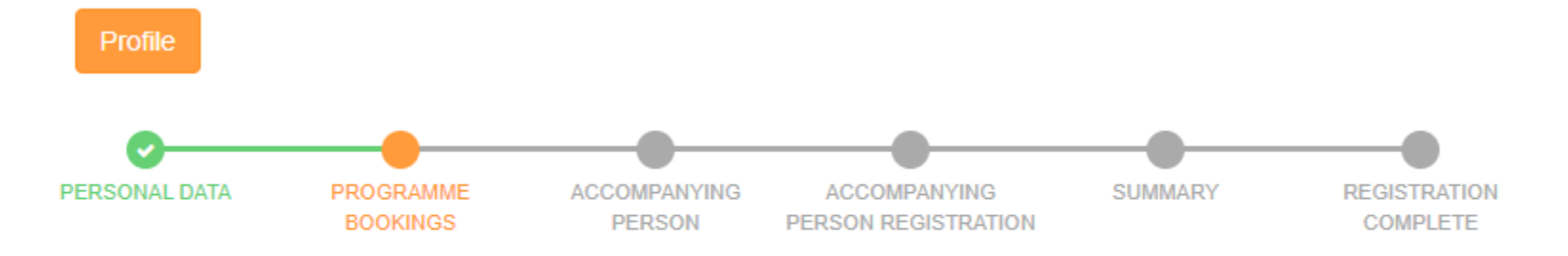

### Bookings

Back

| Congre | ess Registration Fees                |              |
|--------|--------------------------------------|--------------|
| Book   | Programme                            | Gross Amount |
| Θ      | Early Registration Fee - IFLA Member | 560.00€      |

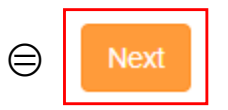

▶ Full Congress Registration ⊖ Early Registration Fee IFLA Member : 체크하기 ⊜ Next 클릭

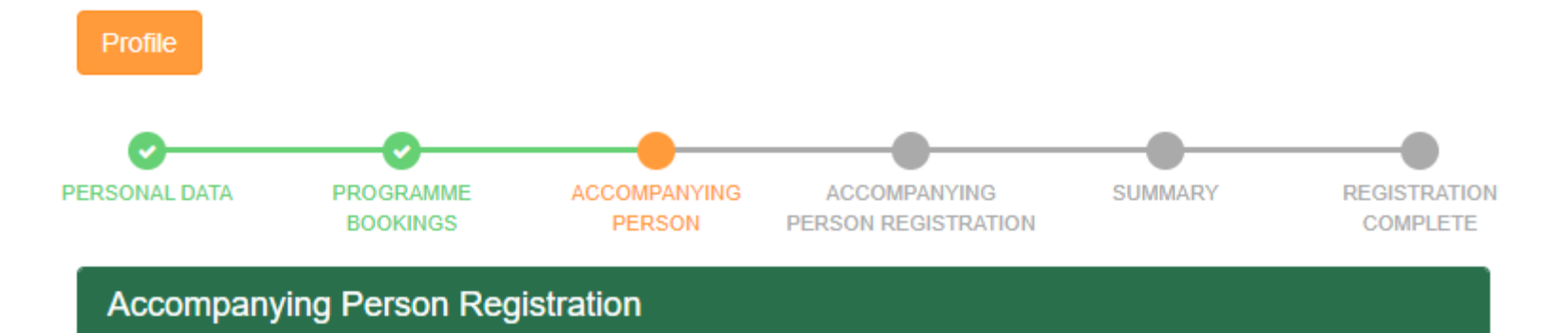

#### Only one accompanying person can be registered per delegate.

The registration fee for accompanying persons includes:

- Admission to the poster area and the exhibition
- Opening / Closing sessions, social and cultural events
- One local half-day library visit (based on availability)

No access to the sessions apart from the Opening and Closing sessions.

Back

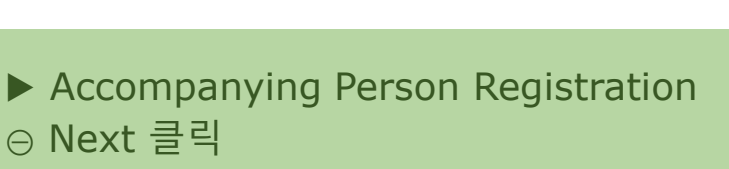

Θ

🛃 Add

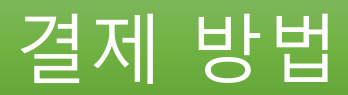

#### Payment

As soon as the full payment has been received and the registration is confirmed, the IFLA WLIC 2022 Registration Department will send you an official invoice / registration confirmation per email.

Payment Method\*

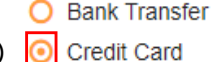

Please note that you will be charged a 4% handling fee in the next step. You will be redirected to a secure payment page where you are able to pay by VISA or Mastercard. Please note, that you may be asked to provide your 3-D secure code.

#### Terms and Conditions & Privacy Policy

✓ I have read Registration Terms and Conditions and hereby agree to such.\*

- I agree that the contact details given and provided may be used to send information by e-mail /newsletter/post about follow-up events or related events, offers and information of the organizing associations. This consent can be revoked at any time in text form (email, letter, fax). I may unsubscribe from this service at any time (e.g. by email, letter, fax).
- I agree that the data given and provided may be used for contacting me by e-mail/ newsletter/mail for the purpose of sending information, advertising and offers from sponsors and exhibitors by the organizer. I may unsubscribe from this service at any time (e.g. by email, letter, fax).

Click here to pay

 $(\mathfrak{X})$ 

▶ Payment ⊖ Credit Card 선택

▶ Temrs and Conditions
 & Privacy Policy
 ⊜ 필수동의요소 2개 체크
 ⊗ Click here to pay 클릭

I have read the Privacy Policy and hereby agree to such.\*

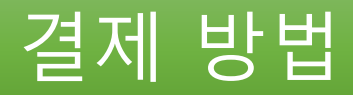

#### 582.40 EUR

Order reference : 8wOe8T83-IFLAX2022-917 Beneficiary : K.I.T. 2 Group GmbH

| PA | AY WITH : 🔤 🛄 VISA                         |                           |
|----|--------------------------------------------|---------------------------|
|    | Cardholder's NAME*<br>카드 소유자 이름            |                           |
|    | Card NUMBER*<br>카드번호                       |                           |
|    | EXPIRY DATE (MM / YYYY)*                   | Card verification code* : |
|    | <ul> <li>✓ / ✓</li> <li>카드 유효기간</li> </ul> | cvc번호<br>(카드 뒷면 세자리 숫자)   |
|    |                                            |                           |
| €  | Yes, I c                                   | onfirm my payment         |
| €  | Yes, I c                                   | confirm my payment        |
| *  | Yes, I o                                   | Cancel                    |

 ▶ 개인 카드로 결제 처리 각 칸에 정보 입력 후,
 ※ [Yes, I confirm my payment] 눌러 결제요청

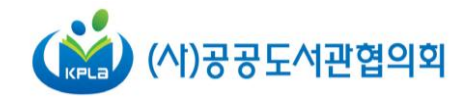

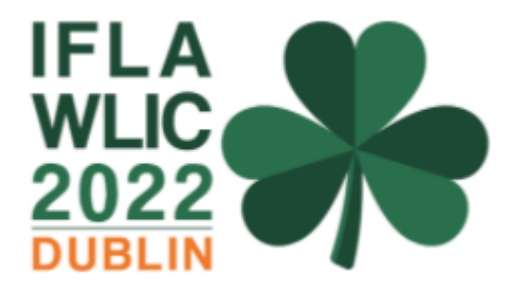

# | 수 고 하 셨 습 니 다 |

2022 WLIC 프로그램 보러가기